# Enabling a Timestamp on scan in Etouches

This process creates a textbox within the attendee information page for each session, allowing the scanners to populate the textboxes with the time of scan.

### 1. Select the relevant event in your Etouches account.

| Dashboard |            |           |                              |                 |                          |                 |                               |                 |  |
|-----------|------------|-----------|------------------------------|-----------------|--------------------------|-----------------|-------------------------------|-----------------|--|
|           | 📰 create n | new event | Cloud [ edit delete ]        |                 |                          | Sho             | Show all statuses   Grid view |                 |  |
| Bookmarks | Folders    | add new   | #129678                      | 2,-             | #129686                  | 2,4             | #155497                       | 24              |  |
|           | Cloud      |           | Tommy Etouc                  | hes             | Example 2                |                 | TEST                          |                 |  |
|           |            |           | City: N/A<br>Starts: 05/22/2 | 015             | City: N/A<br>Starts: N/A |                 | City: N/A<br>Starts: N/A      |                 |  |
|           |            |           | Pre-Event                    | 0 Registrations | Pre-Event                | 0 Registrations | Pre-Event                     | 0 Registrations |  |
|           |            |           |                              |                 |                          |                 |                               |                 |  |

# 2. Next, select *eReg Settings* from the eReg dropdown menu.

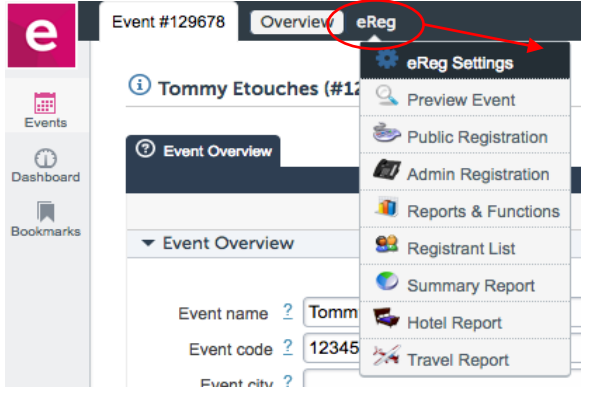

# 3. Hover over Atten<u>dee Info and</u> click Active questions.

| ③ Event Info 😽 Cate                   | egories | 1 Attendee Info    | Agenda & Options | Hotel & Travel | Fees & Payment | Look & Feel | Adv. Settings |
|---------------------------------------|---------|--------------------|------------------|----------------|----------------|-------------|---------------|
| Basic details Event en                | nails P | Active questions   | tion / Social    |                |                |             |               |
|                                       |         | Inactive questions | Sa Sa            | ve & Stay 🔡 Sa | ive & Exit     |             |               |
| <ul> <li>Event name and st</li> </ul> | atus    |                    |                  |                |                |             |               |
|                                       |         |                    |                  |                |                |             |               |
| Event na                              | me * 2  | Tommy Etouches     |                  |                |                |             |               |
| Event                                 | code 2  | 123456             |                  |                |                |             |               |

#### 4. Scroll to the bottom of the page to add a question to the Attendee Information page.

| Skype/IM/Twitter ID | Single line of text         | Ţ |  | C) | ŵ |
|---------------------|-----------------------------|---|--|----|---|
| photo               | Upload image                |   |  | C) | đ |
| Test Session 1      | Single line of text         |   |  | C) | đ |
| (                   | Add question Add page break |   |  |    |   |
|                     | Save & Stay Save & Exit     |   |  |    |   |

5. You will be presented with an entry form to create a new question. This question should be named after the desired session to be tracked (a question needs to be created for each session to be tracked). The question's *Input type* must be changed to *Single-line Text*, allowing for a timestamp to be recorded.

| Question editor                   | 8                                              |
|-----------------------------------|------------------------------------------------|
| <ul> <li>Question text</li> </ul> |                                                |
| Question 2                        | Test Session 2                                 |
| Short name 2                      |                                                |
| Question footer 2                 |                                                |
| ▼ Page, format & validation       |                                                |
| Page 2<br>Input type 2            | Attendee information page   Heading (no input) |

6. Note that visibility by the user type can be modified by clicking the checkboxes.

For example, unclicking the checkbox next to public users will make the timestamp info visible to only the Admin users. Once complete, make sure to *Save*.

| Visibility by attendee category | visible  | required |
|---------------------------------|----------|----------|
| Il attendee categories          | <b>2</b> |          |
| good                            |          |          |
| No category selected 2          |          |          |
| Mr. 16. 1916 - Leason - Leason  |          |          |
| Visibility by user type         |          | visible  |
| Public users 2                  |          |          |
| Admin users ?                   |          |          |

7. After saving, you will see your added questions in the *Attendee Information page questions*, which you can edit at any time.

| Test Session 1 | Single line of text         |  | C) | ŵ |
|----------------|-----------------------------|--|----|---|
| Test Session 2 | Single line of text         |  | C) | ŵ |
|                | Add question Add page break |  |    |   |

8. If done correctly, you will see the timestamp showing when an attendee was scanned in the attendee's registration record.

## Viewing your Etouches Data

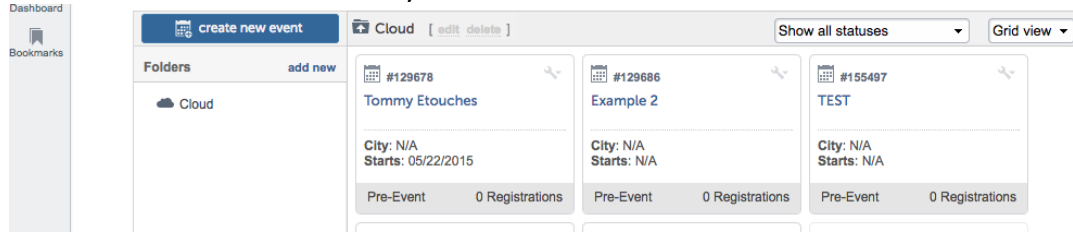

## 1. Select the relevant Event in your Etouches account.

## 2. In the eReg menu, select Registrant List.

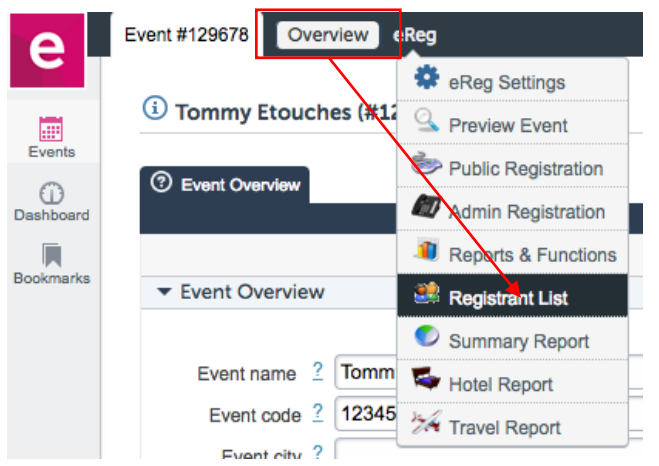

3. Next, select the registrant record you wish to view by clicking on the confirmation number. A window will appear containing all registrant information. This information includes the timestamps of when the registrant was scanned into each attended session.

|        | Conf #⊖         | First Name ⊖     | Last Name 🕈 | Company 🖯     | cc email         |                   |
|--------|-----------------|------------------|-------------|---------------|------------------|-------------------|
|        | 16947573 [Test] | 4/4/2017 8:22 AM | рор         | Example Compa | Test Session 1   | 6/15/2017 4:53 PM |
| $\sim$ | 23853189 Dest]  | Andrew           | Rinne       | MyCompany     | Test Session 2   |                   |
|        | 13470372 [Test] | John             | Smith       | MyCompany     | 32142143432432   |                   |
|        |                 |                  |             |               | Personal Notes 2 |                   |